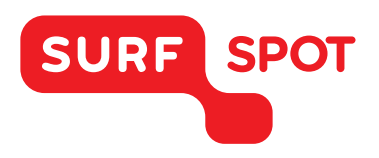

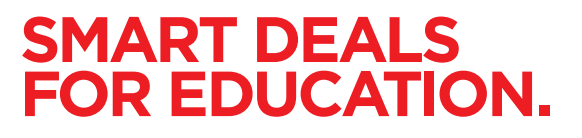

# SERIENUMMER VOOR VERLENGING

## **SPSS voor Windows**

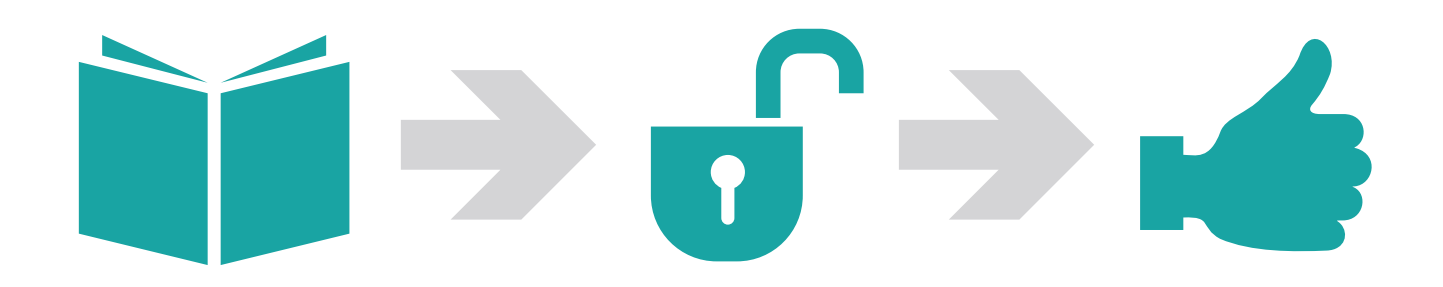

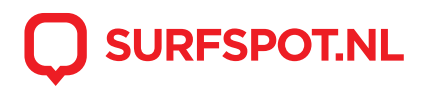

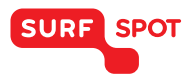

### SMART DEALS FOR EDUCATION.

Voor het verlengen van SPSS heb je een serienummer gekregen. Deze kun je vinden in de productkluis op de website en in de bevestigingsmail.

LET OP: om het serienummer in gebruik te nemen hoef je niets te downloaden. Mocht je SPSS nog niet op je computer hebben staan, dan raden we je aan eerst de volledige versie aan te schaffen.

|                      | Serienummer voor verlenging IBM SPSS<br>Statistics 23-Windows |  |  |  |  |
|----------------------|---------------------------------------------------------------|--|--|--|--|
| Productgegevens      | _                                                             |  |  |  |  |
| Serlenummer          | 6a77420c8110746ac3f3                                          |  |  |  |  |
| Specificaties        | +                                                             |  |  |  |  |
| Hulp bij installeren | +                                                             |  |  |  |  |
| Productbeschrijving  | +                                                             |  |  |  |  |
| Licentie             | +                                                             |  |  |  |  |

Kopieer het serienummer. Ga vervolgens naar start en zoek hier op 'License Wizard'. Open vervolgens dit programma.

|                                                                                                    |                                       |                                                                                                    | d met de cookies.<br>Verberg deze melding |  |
|----------------------------------------------------------------------------------------------------|---------------------------------------|----------------------------------------------------------------------------------------------------|-------------------------------------------|--|
| Programma's (1)  MM SPKS Statistics 23 License Authorization Wizard Documenten (3)  Marco SPSS  Handleiding Spss 23 voor mac  Handleiding SPSS 23 Mac Sestanden (1) | SP                                    | Serienummer voor verlenging<br>Statistics 23-Windows<br>© Binnen 10 min per e-mail beachibber<br>In behandeling | g IBM SPSS × 📾 English                    |  |
| di Standaard antwoorden(1)                                                                                                    | Productgegevens<br>Sertenummer        | 6a77420c8110746ac3f3                                                                                            | - 1                                       |  |
|                                                                                                    | specificaties<br>Hulp bii installeren |                                                                                                    | *                                         |  |
|                                                                                                    | Productbeschrijving                   |                                                                                                    | +                                         |  |
| O Main resultation watermann                                                                                                    | Licentie<br>via je<br>vrit nodig      | -                                                                                                    |                                           |  |

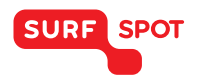

Als je het programma niet via start kunt vinden, kun je de wizard altijd nog terugvinden door te zoeken in de installatiemap van SPSS. Het bestand heet daar 'LAW'

| Irganiseren * 🔟 Op   | enen Nieuwe map      |                  |                     |          |  |
|----------------------|----------------------|------------------|---------------------|----------|--|
| Favorieten           | Naam Naam            | Gewijzigd op     | Туре                | Grootte  |  |
| E Bureaublad         | InstallExtBundlesRes | 3-2-2015 7:45    | WinRAR-archief      | 2 kB     |  |
| Downloads            | InvokePython.dll     | 8-1-2015 0:21    | Toepassingsuitbrei  | 14 kB    |  |
| Creative Cloud Files | InvokeSaxBasic.dll   | 3-2-2015 15:06   | Toepassingsuitbrei  | 67 kB    |  |
| OneDrive             | InvokeX.dll          | 3-2-2015 15:06   | Toepassingsuitbrei  | 55 kB    |  |
|                      | italian.dict         | 3-2-2015 7:45    | DICT-bestand        | 4.795 kB |  |
| Bibliotheken         | Text-2.1.2           | 3-2-2015 7:45    | WinRAR-archief      | 1.037 kB |  |
| Afbeeldingen         | iTextAsian           | 3-2-2015 7:45    | WinRAR-archief      | 325 kB   |  |
| Documenten           | itext-rtf-2.1.3      | 3-2-2015 7:45    | WinRAR-archief      | 153 kB   |  |
| Muziek               | jaguar_treemodel     | 3-2-2015 7:45    | WinRAR-archief      | 20 kB    |  |
| Video's              | jai_codec            | 3-2-2015 7:45    | WinRAR-archief      | 253 kB   |  |
|                      | jai_core             | 3-2-2015 7:45    | WinRAR-archief      | 1.857 kB |  |
| Computer             | jakarta-oro-2.0.8    | 13-9-2013 8:34   | WinRAR-archief      | 64 kB    |  |
|                      | iaxrpc               | 3-2-2015 7:45    | WinRAR-archief      | 31 kB    |  |
| Netwerk              | 🛋 JCAdaptor.dll      | 3-2-2015 15:02   | Toepassingsuitbrei  | 203 kB   |  |
|                      | 🔄 jcrun              | 16-1-2015 18:03  | Windows-batchbe,    | 2 kB     |  |
|                      | JimiProClasses       | 3-2-2015 7:45    | WinRAR-archief      | 445 kB   |  |
|                      | JNITransport.dll     | 3-2-2015 15:06   | Toepassingsuitbrei  | 79 kB    |  |
|                      | jniviewer.dll        | 3-2-2015 12:52   | Toepassingsuitbrei  | 848 kB   |  |
|                      | IRegEdit             | 3-2-2015 7:45    | WinRAR-archief      | 4 kB     |  |
|                      | json4j-1.0           | 3-2-2015 7:45    | WinRAR-archief      | 29 kB    |  |
|                      | jymcfg               | 18-12-2014 14:36 | Configuratie-instel | 1 kB     |  |
|                      | jxmapviewer2         | 3-2-2015 7:45    | WinRAR-archief      | 204 kB   |  |
|                      | 🔽 🦪 law              | 12-9-2014 9:34   | Toepassing          | 89 kB    |  |
|                      | 🗐 law.lax            | 12-9-2014 9:34   | LAX-bestand         | 4 kB     |  |
|                      | Iawutil              | 12-9-2014 9:32   | Toepassing          | 714 kB   |  |
|                      | Tax ax               | 12-9-2014 9:34   | WinRAR-archief      | 40 kB    |  |
|                      | libifcoremd.dll      | 12-3-2008 19:02  | Toepassingsuitbrei  | 1.019 kB |  |
|                      | 🧃 libmmd.dll         | 12-3-2008 19:02  | Toepassingsuitbrei  | 2.855 kB |  |
|                      | dicact32.DLL         | 13-9-2013 9:13   | Toepassingsuitbrei  | 44 kB    |  |
|                      | licenseactivator     | 12-9-2014 9:34   | Toepassing          | 89 kB    |  |
|                      | Icenseactivator      | 12-9-2014 9-32   | WinRAR-archief      | 1 973 kB |  |

De License Wizard zal nu starten. Klik op next.

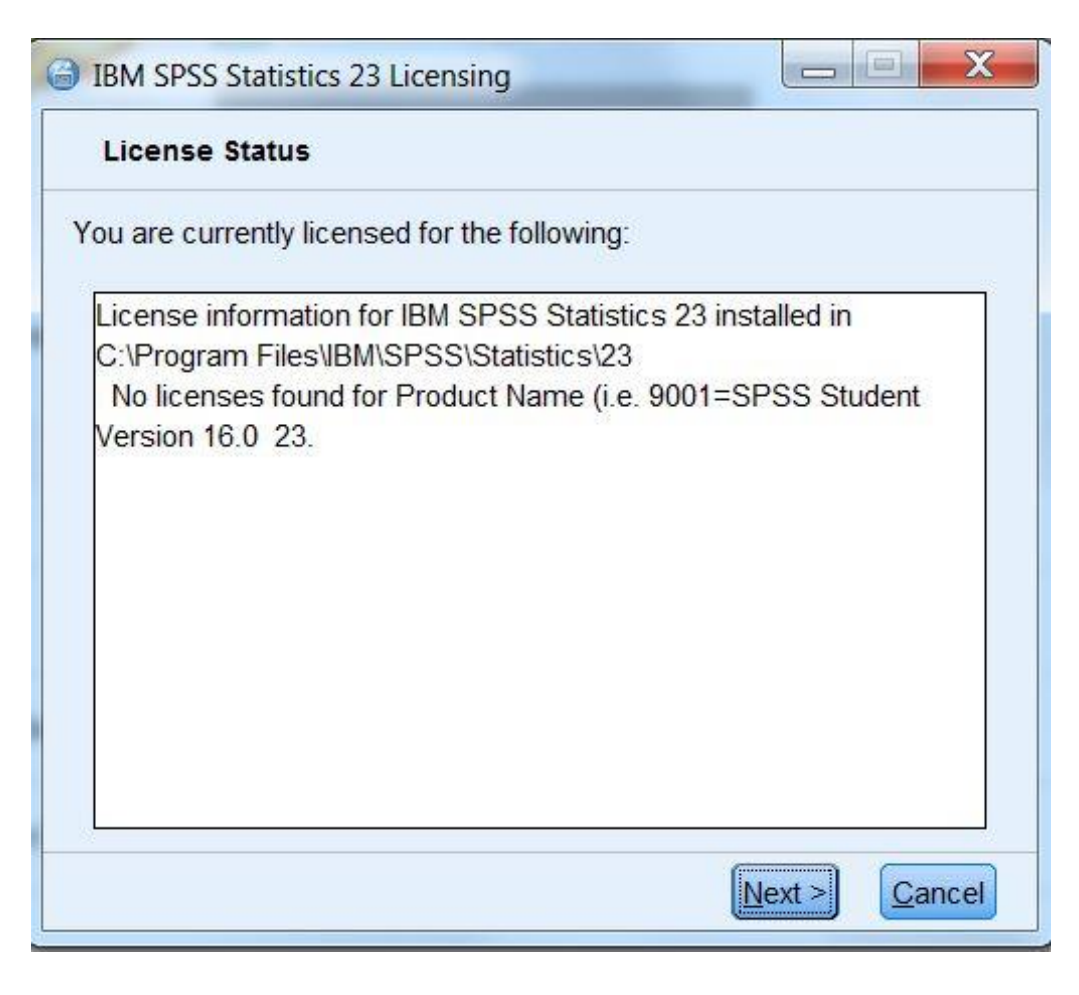

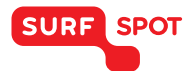

Klik vervolgens op 'License my product now' en klik weer op next.

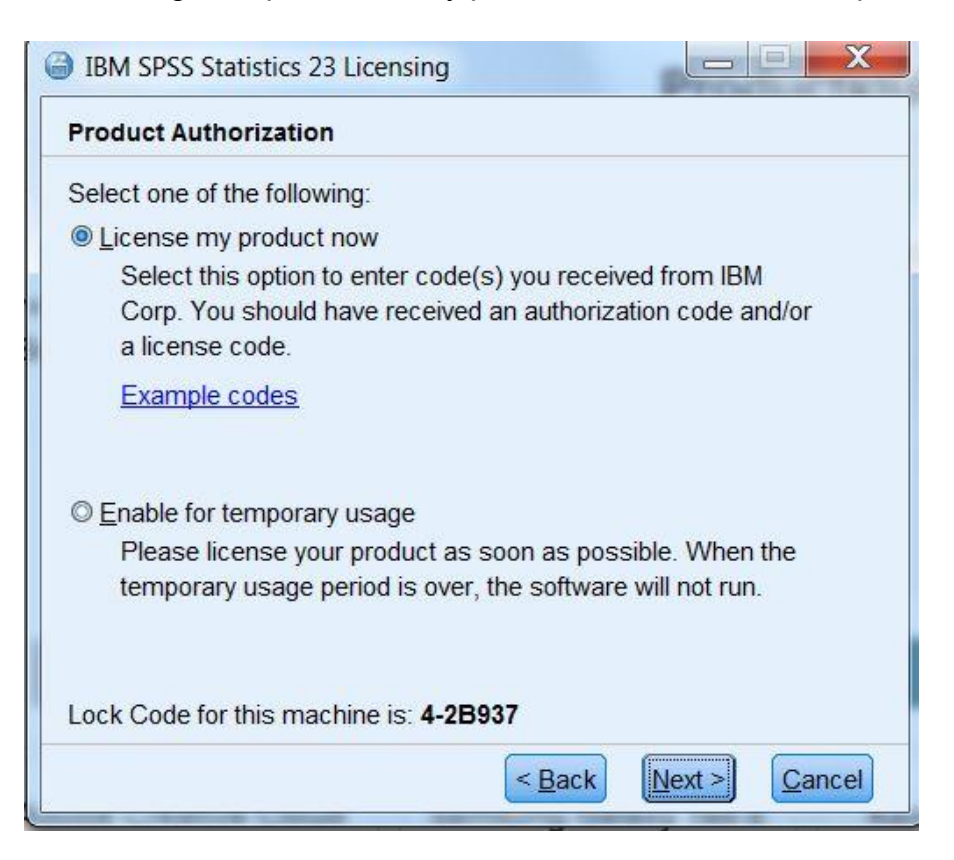

In het volgende scherm kun je het serienummer plakken. Klik vervolgens weer op next.

| Enter Codes                                                                  | Overvie                                                                                     | w of Licensing Proce                           |
|------------------------------------------------------------------------------|---------------------------------------------------------------------------------------------|------------------------------------------------|
| Please enter the author<br>you have already conta<br>the license code(s) ser | rization code(s) here to lice<br>acted IBM Corp. via email o<br>nt back to you by IBM Corp. | ense your product. If<br>r phone, please enter |
| Example codes                                                                |                                                                                             |                                                |
| Enter Code:                                                                  | Enter additional coo                                                                        | des                                            |
|                                                                              |                                                                                             |                                                |

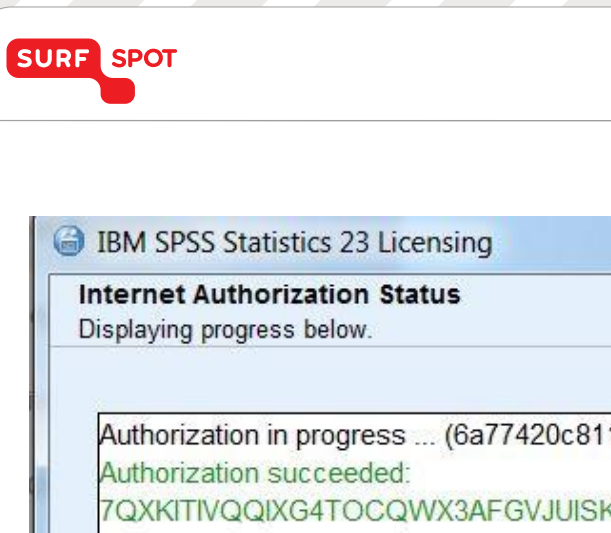

### SMART DEALS FOR EDUCATION.

| Displaying progress be | low.                                                                                                    |                 |
|------------------------|----------------------------------------------------------------------------------------------------|-----------------|
|                        |                                                                                                    | Copy Status     |
| Authorization in pro   | ogress (6a77420c8110746a                                                                                       | ac3f3)          |
| Authorization succ     | eeded:                                                                                                    | 597             |
| 7QXKITIVQQIXG4         | TOCQWX3AFGVJUISKGT8S                                                                                           | XHXAM7KLTHC9I42 |
| ***5-1007              |                                                                                                    |                 |
| A A A End Of Tran      | isaction.                                                                                                    |                 |
| Successfully proce     | essed all codes                                                                                                |                 |
|                        |                                                                                                    |                 |
|                        |                                                                                                    |                 |
|                        | and a second second second second second second second second second second second second second second second | 4               |
| 4                      |                                                                                                    |                 |
| 4                      |                                                                                                    |                 |
|                        |                                                                                                    |                 |
|                        |                                                                                                    |                 |
|                        |                                                                                                    |                 |

Je SPSS is nu weer met een jaar verlengd!

Mocht je nog vragen hebben over deze handleiding of je serienummer, dan kun je ons altijd mailen op info@surfspot.nl.

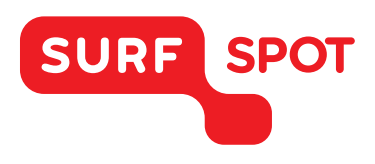

# $SMART \\ DEALS FOR \\ EDUCATION.$

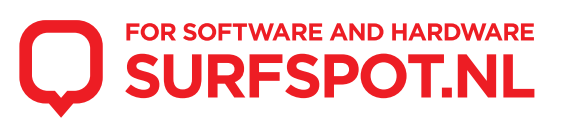